# Radiology & Cardiology Management

## **Provider Orientation for Prominence Health Plan**

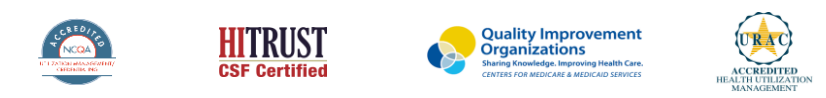

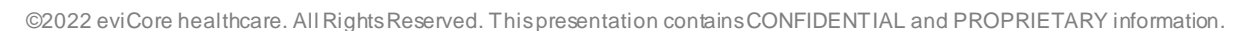

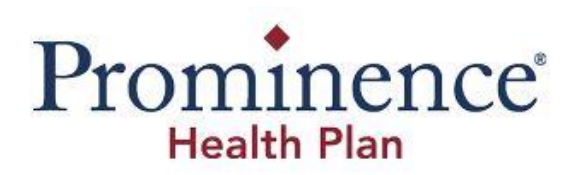

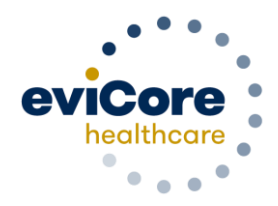

## Agenda

- Program Overview
- Submitting Requests
- Prior Authorization Outcomes, Special Considerations, and Post Decision
   Options
- Provider Portal Overview
- Additional Provider Portal Features
- Provider Resources
- Q & A

# **Program Overview**

## **Prominence Health Plan Prior Authorization Services**

eviCore healthcare will begin accepting prior authorization requests for cardiology and radiology services on October 24, 2016 for dates of service November 1, 2016, and now will expand this to include Medicare Advantage members for dates of service November 14, 2022 and after.

| Prior authorization applies to the following services: | Prior authorization does NOT apply to services performed in:                                                                    |
|--------------------------------------------------------|----------------------------------------------------------------------------------------------------|
| Outpatient                                             | Emergency Rooms                                                                                                    |
| Elective / Non-emergent                                | <ul> <li>Observation Services</li> </ul>                                                                                        |
|                                                        | Inpatient Stays                                                                                                    |
|                                                        |                                                                                                    |
|                                                        |                                                                                                    |
|                                                        | <ul> <li>Prior authorization applies to the following services:</li> <li>Outpatient</li> <li>Elective / Non-emergent</li> </ul> |

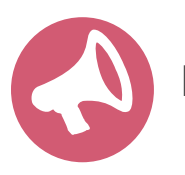

It is the responsibility of the ordering provider to request prior authorization approval for services.

## **Radiology Solution**

## **Covered Services:**

#### **Advanced Imaging Services**

- CT, CTA (Computed Tomography, Computed Tomography Angiography)
- MRI, MRA (Magnetic Resonance Imaging, Magnetic Resonance Angiography)
- PET (Positron Emission Tomography)

To find a list of CPT (Current Procedural Terminology) codes that require prior authorization through eviCore, please visit:

https://www.evicore.com/-/media/files/evicore/microsites/implementation/prominence/prominence\_cptlist\_cardrad.pdf

## **Cardiology Solution**

#### **Covered Services:**

#### **Advanced Imaging and Diagnostic Services**

- Stress Testing
  - Myocardial Perfusion Imaging (SPECT & PET)
  - Stress Echocardiography
- Cardiac CT & MRI
- Echocardiography; Transthoracic, Transesophageal
- Diagnostic Heart Catheterization

#### Implantable Device Services

- Pacemakers
- Implantable Cardioverter Defibrillator (ICD)

To find a list of CPT (Current Procedural Terminology) codes that require prior authorization through eviCore, please visit:

https://www.evicore.com/-/media/files/evicore/microsites/implementation/prominence/prominence\_cptlist\_cardrad.pdf

# **Submitting Requests**

## **Utilization Management** – The Prior Authorization Process

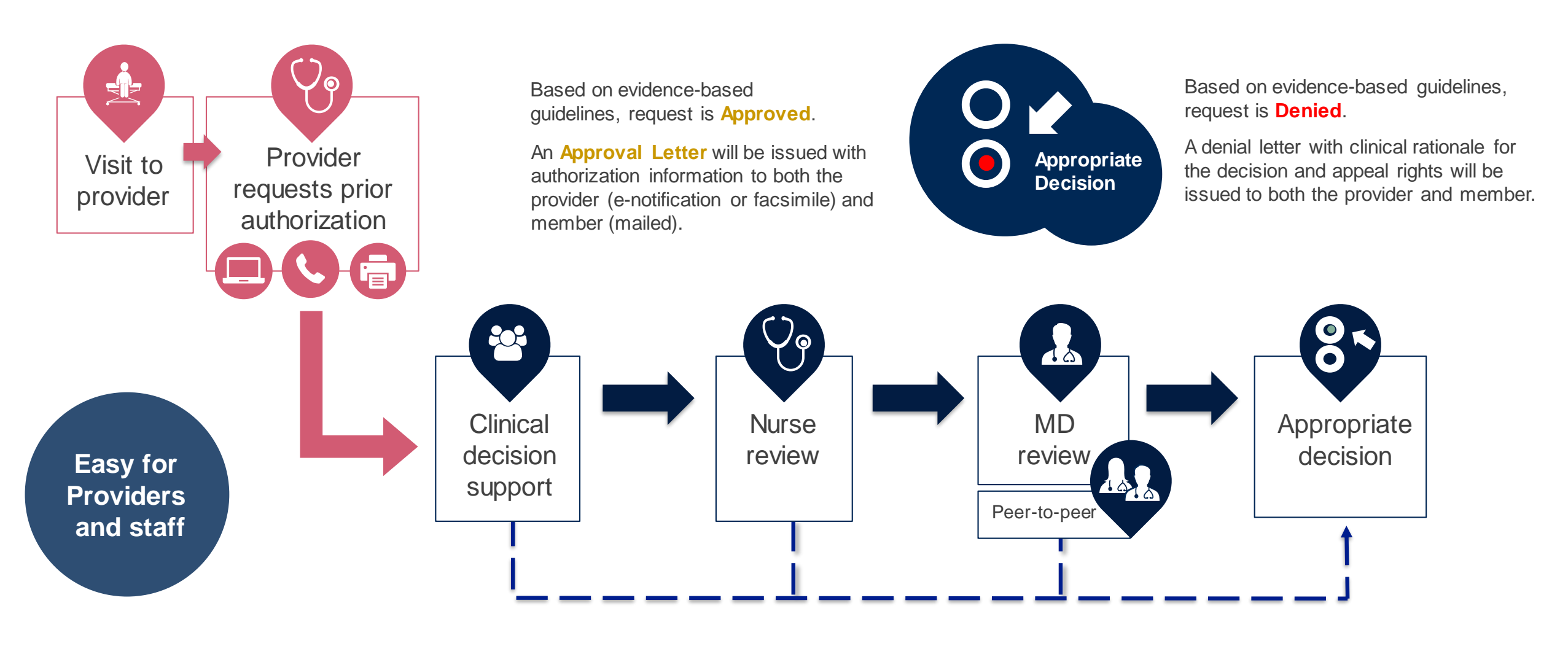

## **Methods to Submit Prior Authorization Requests**

### eviCore Provider Portal (preferred)

- Saves time: Quicker process than phone authorization requests
- Available 24/7: You can access the portal any time and any day
- Save your progress: If you need to step away, you can save your progress and resume later
- Upload additional clinical information: No need to fax in supporting clinical documentation, it can be uploaded on the portal to support a new request or when additional information is requested
- View and print determination information: Check case status in real-time
- Dashboard: View all recently submitted cases
- E-notification: Opt-in to receive email notifications when there is a change to case status
- **Duplication feature**: If you are submitting more than one prior authorization request, you can duplicate information to expedite submittals

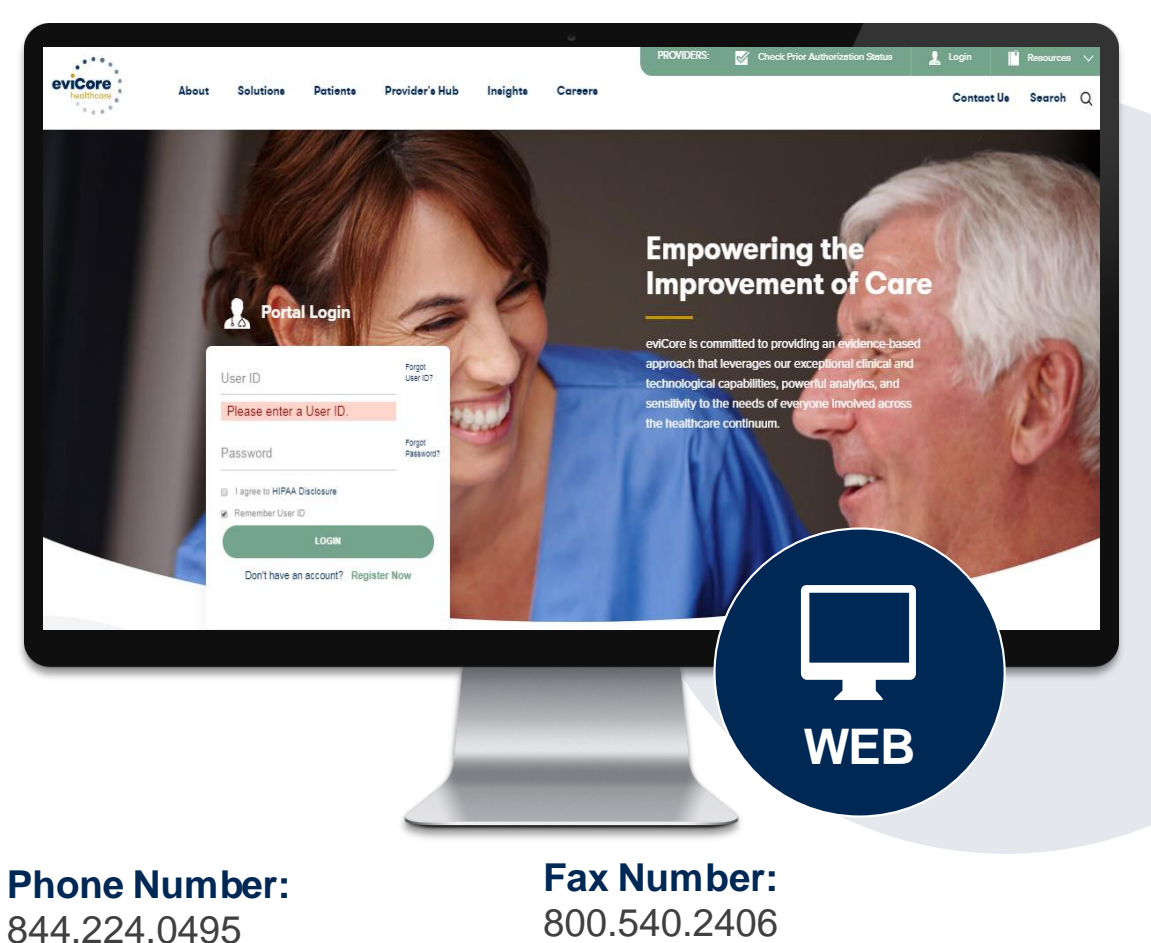

Monday through Friday:

7 am - 7 pm local time

PA requests are accepted via fax and can be used to submit additional clinical information

## **Necessary Information for Prior Authorization**

To obtain prior authorization on the very first submission, the provider submitting the request will need to gather four categories of information:

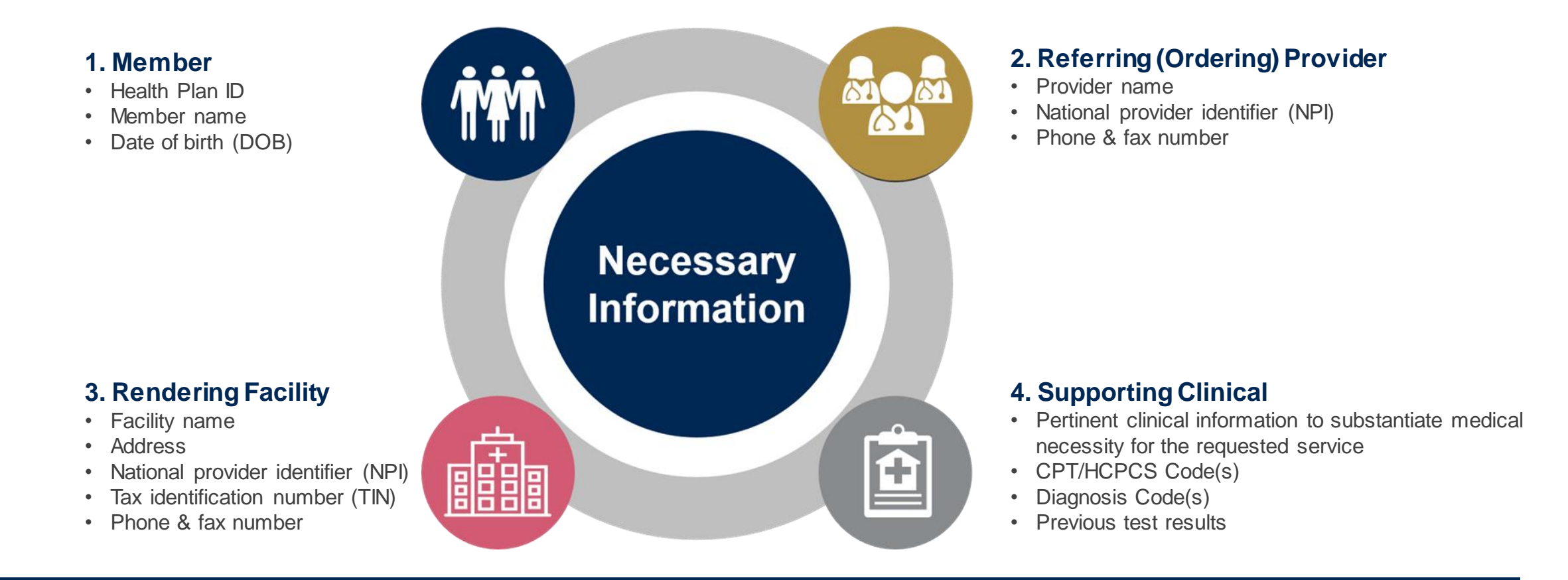

## **Insufficient Clinical – Additional Documentation Needed**

#### **Additional Documentation to Support Medical Necessity**

If during case build all required pieces of documentation are not received, or are insufficient for eviCore to reach a determination, the following will occur:

A Hold Letter will be faxed to the Requesting Provider requesting additional documentation

The Hold notification will inform the provider about what clinical information is needed as well as the <u>date by which</u> it is needed.

The Provider must submit the additional information to eviCore

Requested information must be received within the timeframe as specified in the Hold Letter, or eviCore will render a determination based on the original submission. eviCore will review the additional documentation and reach a determination

Determination notifications will be sent

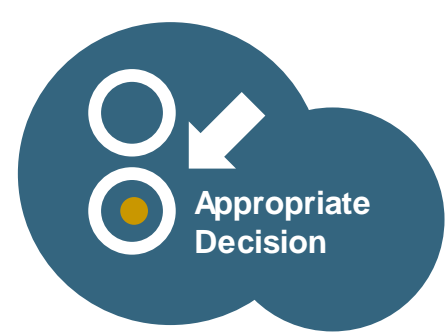

# Prior Authorization Outcomes, Special Considerations, Pre-Decision Options, and Post Decision Options

## **Prior Authorization Outcomes**

#### **Approved Requests**

- **Commercial** Decisions for non-urgent prior authorization requests are typically made within **2-3 business days** of receipt of all necessary clinical information.
- Medicare Advantage Decisions for non-urgent prior authorization requests are typically made within 2-3 business days of receipt of all necessary clinical information, but will not take longer than 14 calendar days.
- Commercial and Medicare Advantage authorizations are valid for 45 calendar days from the date of the determination.
- Authorization letters will be faxed to the ordering provider.
- Web initiated cases will receive e-notifications when a user opts in to receive.
- Members will receive a letter by mail.
- Authorization extensions are not allowed for Prominence Medicare Advantage members.
- Approval information can be printed on demand from the eviCore portal: <u>www.eviCore.com</u>.

#### **Partially Approved Requests**

- In instances where multiple CPT codes are requested, some may be approved and some denied.
- In these instances, the determination letter will specify what has been approved as well as post decision options for denied codes, including denied Site of Care (if applicable).

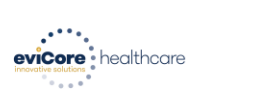

#### Dear Mr. Smith,

Lorem ipsum dolor sit anet, consectetuer adipiscing ellt, sed diam nonummy nibh euismod tincidu ut laoreet dolora magna aliquam et volutpat. Ut wis einin ad nihim wenian, quis nostrud exerci tation ullamcorper suscipit lobortis nisl ut aliquip ex ea commodo consequat. Duis autem vel eum inture dolor in hendrerit in vulputate velit esse molestie consequat, vel illum dolore eu feugiat nulla facilis at vere ores et accursan et uiots odio dipissim gui blandit present lupatarum zzil delenit augue duis dolore te feugati nulla facilisi. Lorem ipsum dolor si tamet, cons ectetuer adipiscing elit, sed diam nonumny nibh euismod tincidu

Lorem ipsum dolor sit amet, cons ectetuer adipiscing elit, sed diam nonummy nibh euismod tincidunt ut laoreet dolore magna aliquam erat volutpat. Ut wisi enim ad minim veniam, quis nostrud exerci tation ullamcorper suscipit lobortis nisl ut aliquip ex ea commodo consequat.

Lorem ipsum dolor sit amet, consecteture adipiscing elit, sed diam nonummy nibh euismod tincidum. ut laareet dolore magna aliquam era volutgat. Ut wis einm ad minim veniam, quis nocturd exerci tation ullancorper suscipit labortis nisi ut aliquip ex ea commodo consequat. Duis autem vel eur inize dolor in hendretii in vulputate velitte ses molestie consequat. vel illum dolore eu feugiat nulla facilisis at vero eros et accumana et lusto odio dignissim qui blandit praesent luptatum zzil delenit augue duis dolore te feugait nulla facilisti. Orem ipsum dolor sit amet, cons ecteture adipiscing elit, zee diam nonummy mibh euismod tinduit ut loreet dolore magna aliquem arti voltpat. Ut wis enim ad minim veniam, quis nostrud exerci tation ullamcorper suscipit lobortis nisi ut aliquip ex ea commo do consequat.

Lorem insum dolor sit amet, consecteture adigiscing ellis sed diam nonummy nibh euismod tincidum ut laoret doloren magna aliquam eri volutgat. Ut wis einn ad minim veniam, quis nostud exerci tation ullamcorper suscipit lobortis nisl ut aliquip ex ea commodo consequat. Duis autem vel eum iriture dolor in hendreti in vulputate velit esse molestic consequat, vel illum dolore eu feugiat nulla facilis at vere ores et accuman et uisos doid olignissim qui blandit present luptatum ziri déteinit Lorem ipsum dolor sit amet, cons ecteuer adipiscing ellis sed dam nonummy nibh euismod tincidum ut laoret dolore magna aliquam ent volutgat. Ut wis einm ad minim veniam, quis nostud exerci In dust, norshout thinclude in dust, norshout thinclude lows autometer we want down autometer we want down autometer down autometer the westmand thincludent norshout deward westmand execution the down autometer down autometer d

## **Prior Authorization Outcomes**

#### **Denied Requests**

- Based on evidence-based guidelines, if a request is determined as not medically necessary, a notification with the rationale for the for the decision and post decision/appeal rights will be issued.
- Denial letters will be faxed to the ordering provider.
- Members will receive a letter by mail.

**PLEASE NOTE:** The determination letter is the **best** immediate source to determine what options exist on a case that has been denied.

## **Special Circumstances**

#### **Retrospective (Retro) Authorization Requests**

- Retro Requests for Commercial members must be submitted within 3 business days following the date of service. Requests submitted after 3 business days will be administratively denied.
- Retros are reviewed for clinical urgency and medical necessity. Turnaround time on retro requests is **30 calendar days**.
- When authorized, the start date will be the submitted date of service.
- Retro requests are **not** in scope for **Medicare Advantage** members and will be administratively denied.

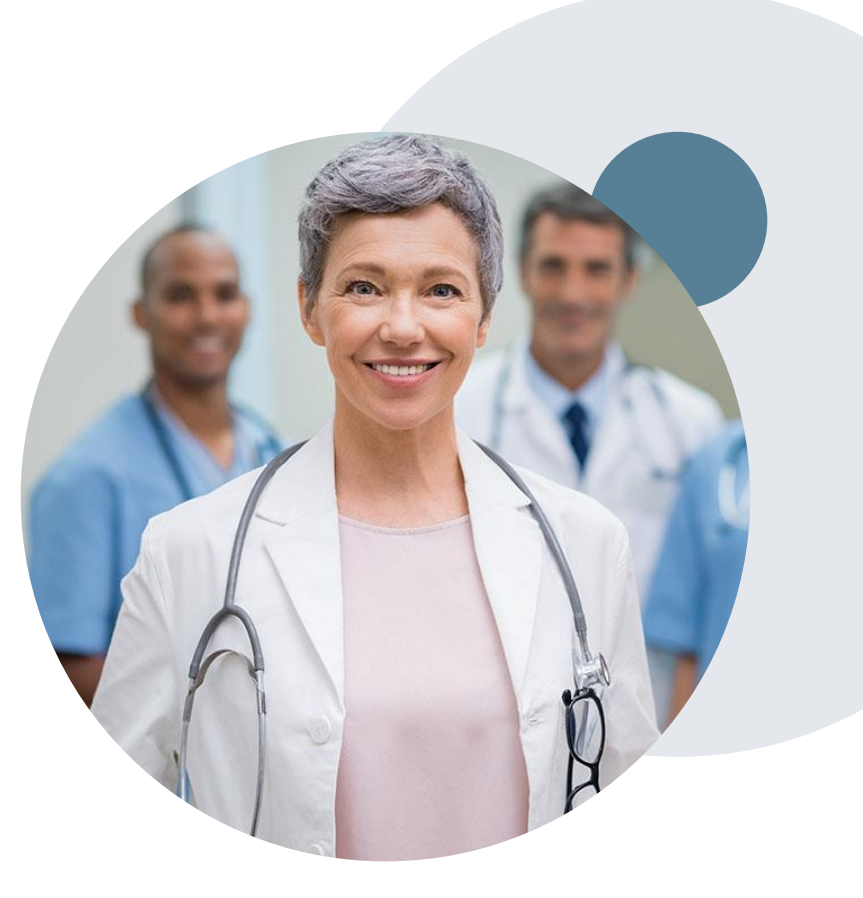

## **Special Circumstances Continued**

#### **Urgent Prior Authorization Requests**

- Urgent requests can now be submitted on eviCore's portal (<u>www.eviCore.com</u>).
- Providers and/or staff can also contact our office by telephone and state that the prior authorization request is urgent.
   Urgent requests will be reviewed within 72 hours.
- Medically urgent outpatient procedures must meet the National Committee for Quality Assurance's definition of medical urgency requests. To be considered urgent, the patient must have conditions that are a risk to life, health, or ability to regain maximum function, or have severe pain that requires a medically urgent procedure.

#### **Authorization Updates**

- If updates are needed on an existing authorization, you can contact eviCore by phone at 844.224.0495.
- If the authorization is not updated and a different facility location or CPT code is submitted on the claim, it may result in a claim denial.

## **Pre-Decision Options**

## I've received a request for additional clinical information. What's next?

#### Submission of Additional Clinical Information

- eviCore will notify providers telephonically and in writing before a denial decision is issued on Medicare Advantage cases.
- You can submit additional clinical information to eviCore for consideration per the instructions received.
- Additional clinical information must be submitted to eviCore in advance of the due date referenced.

#### **Pre-Decision Clinical Consultation**

- Providers can choose to request a Pre-Decision Clinical Consultation instead of submitting additional clinical information.
- The Pre-Decision Clinical Consultation must occur prior to the due date referenced.
- If additional information was submitted, we proceed with our determination and are not obligated to hold the case for a Pre-Decision Clinical Consultation, even if the due date has not yet lapsed.

# **Post-Decision Options**

## When Request is Determined as Inappropriate

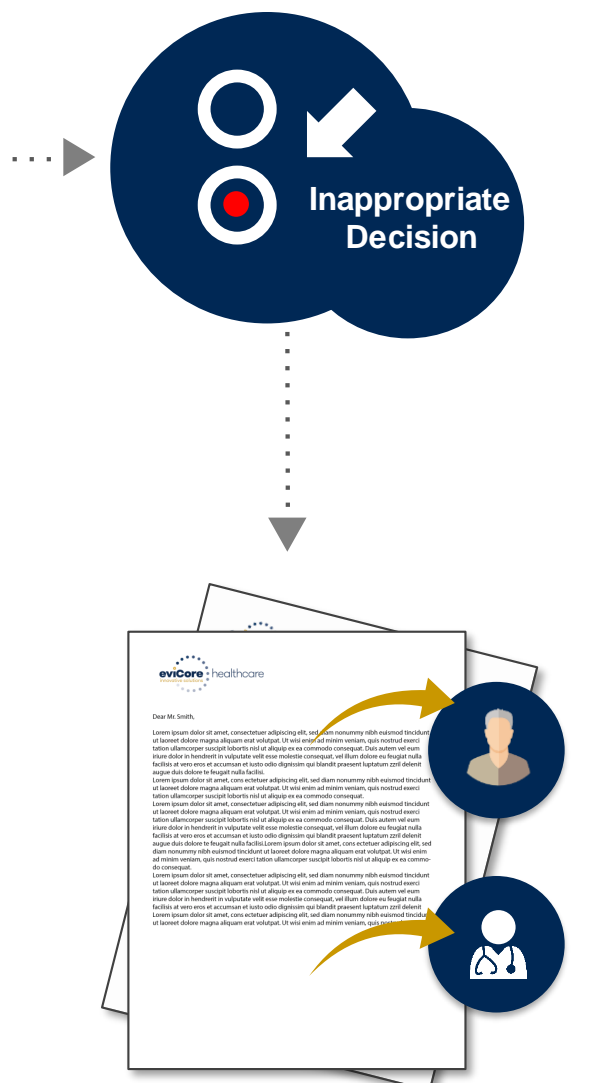

Based on evidence-based guidelines, request is determined as **inappropriate**.

A denial letter will be issued to the member, provider, and site with clinical rational for the decision and appeal rights.

## **Post-Decision Options**

#### My case has been denied. What's next?

- Providers are often able to utilize post-decision activity to have a case reviewed for overturn consideration.
- Your determination letter is the best immediate source to determine what options exist on a case that has been denied. You may also call us at 844.224.0495 to speak to an agent who can assist with advising which option is available and provide instruction on how to proceed.

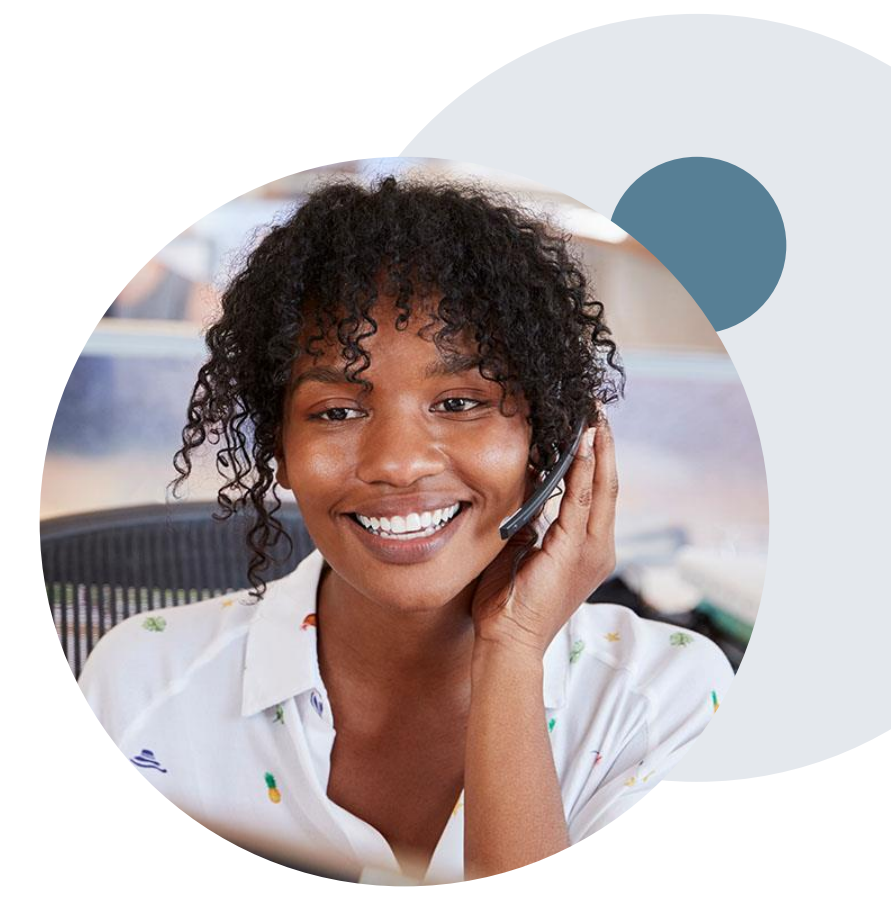

## **Post-Decision Options: Commercial**

## My case has been denied. What's next?

#### Reconsiderations

- Providers and/or staff can request a reconsideration review.
- Reconsiderations can be requested within 14 calendar days after the determination date.
- Reconsiderations can be requested by phone or in writing.

#### **Appeals**

- eviCore healthcare will be delegated for firstlevel member and provider appeals.
- Requests for appeals from members must be submitted to eviCore within 180 calendar days of the initial determination.
- Requests for appeals from providers must be submitted to eviCore within 365 calendar days of the initial determination.
- A written notice of the appeal decision will be mailed to the member and faxed to the provider.

## **Post-Decision Options: Commercial**

#### Written Reconsiderations

- Additional clinical information can be provided without the need for a physician to participate.
- Must be requested on or before the anticipated date of service.
- Decision will be rendered within **5 calendar days** of receipt of the clinical information necessary to perform the reconsideration review.

#### **Peer-to-Peer Review**

- If a request is denied and requires further clinical discussion for approval, we welcome requests for clinical determination discussions from referring physicians. In certain instances, additional information provided during the consultation is sufficient to satisfy the medical necessity criteria for approval.
- Peer-to-Peer reviews can be scheduled at a time convenient for your physician by logging into eviCore's Provider Portal at <u>www.eviCore.com</u>.

## **Post-Decision Options: Medicare Advantage**

#### My case has been denied. What's next?

#### **Clinical Consultation (Peer-to-Peer)**

- Providers can request a Clinical Consultation with an eviCore physician to better understand the reason for denial
- Once a denial decision has been made, however, the decision cannot be overturned via Clinical Consultation

#### Written Reconsideration

Medicare Advantage cases do not include a Reconsideration option

#### **Appeals**

• eviCore will not process first-level appeals for Prominence Medicare Advantage members.

# **Provider Portal Overview**

**NOTE:** You may need to disable pop-up blockers to access the site.

The eviCore.com website is compatible with the following web browsers:

**Portal Login** 

| User ID          |                        |              | Forgot User ID?     |
|------------------|------------------------|--------------|---------------------|
| Password         |                        |              | Forgot<br>Password? |
| I agree to HIPAA | Disclosure             |              |                     |
| Remember User    | ID                     |              |                     |
|                  | LOGIN                  |              |                     |
|                  | Don't have an account? | Register Now |                     |

## **Provider's Hub**

Jutions

Patients

**Provider's Hub** 

## **Portal Compatibility**

Google Chrome

Mozilla Firefox

Microsoft Edge

©eviCore healthcare. All Rights Reserved. This presentation contains CONFIDENTIAL and PROPRIETARY information.

# Portal Login User ID Variable Password I agee to HIPAA Disclosure I agee to HIPAA Disclosure I agee to HIPAA Disclosure I agee to HIPAA Disclosure I agree to HIPAA Disclosure I agree to HIPAA Disclosure I bort have an account? Register Move

## eviCore healthcare Website

#### Visit www.evicore.com

#### Already a user?

If you already have access to eviCore's online portal, simply log-in with your User ID and Password and begin submitting requests in real-time!

#### Don't have an account?

Click "Register Now" and provide the necessary information to receive access today!

## **Creating An Account**

| lease select the Portal t                                                       | hat is listed in your provider training material. This select | tion determines the primary portal that you will using to submit cases o       | over the web   |
|---------------------------------------------------------------------------------|---------------------------------------------------------------|--------------------------------------------------------------------------------|----------------|
|                                                                                 | nat is instea in your provider training material. This select | and determines the printing portal that you will using to sublint cases o      | over the web.  |
| efault Portal*:                                                                 | Select V                                                      |                                                                                |                |
|                                                                                 | CareCore National                                             |                                                                                |                |
| ser Information                                                                 | Medsolutions                                                  |                                                                                |                |
|                                                                                 |                                                               |                                                                                |                |
| LURA Authorization not                                                          | ifications will be sent to the fax number and email addres    | e provided below. Please make sure you provide valid information               |                |
| I Pre-Authorization not                                                         | ifications will be sent to the fax number and email addres    | s provided below. Please make sure you provide valid information.              |                |
| ser Name*:                                                                      | ifications will be sent to the fax number and email addres    | s provided below. Please make sure you provide valid information. Address*:    |                |
| i Pre-Authorization not                                                         | ifications will be sent to the fax number and email addres    | s provided below. Please make sure you provide valid information.<br>Address*: |                |
| i Pre-Authorization not<br>ser Name*:<br>nail*:                                 | ifications will be sent to the fax number and email addres    | s provided below. Please make sure you provide valid information.<br>Address*: |                |
| i Pre-Authorization not<br>ser Name*:<br>nail*:                                 | ifications will be sent to the fax number and email addres    | Address*:                                                                      |                |
| i Pre-Authorization not<br>ser Name*:<br>nail*:<br>onfirm Email*:               | ifications will be sent to the fax number and email addres    | Address*:                                                                      |                |
| I Pre-Authorization not<br>ser Name*:<br>nail*:<br>vnfirm Email*:<br>*st Name*: | ifications will be sent to the fax number and email addres    | Address*:<br>City*:                                                            | Select v Zip*: |

- Select CareCore National as the Default Portal, complete the User Information section in full, and Submit Registration.
- You will immediately be sent an email with a link to create a password. Once you have created a password, you will be redirected to the log-in page.

## **Welcome Screen**

| Home       | Certification<br>Summary | Authorization<br>Lookup | Eligibility<br>Lookup | Clinical<br>Certification | Certification Requests<br>In Progress | MSM Practitioner<br>Perf. Summary Portal                           | Resources                          | Manage<br>Your Account | Help /<br>Contact Us | Med Solutions<br>Portal | )             |
|------------|--------------------------|-------------------------|-----------------------|---------------------------|---------------------------------------|--------------------------------------------------------------------|------------------------------------|------------------------|----------------------|-------------------------|---------------|
| Tuesday, M | ay 12, 2020 4:20         | PM                      |                       |                           | Welcom                                | ne to the CareCore Nation                                          | al Web Portal. Y                   | ou are logged in a     | 35                   |                         |               |
|            |                          |                         |                       |                           |                                       | Providers must be adde<br>"Manage Account" to a<br>REQUEST AN AUTH | ed to your accou<br>dd providers." | unt before cases o     | an be submitte       | d over the web. F       | Please select |
|            |                          |                         |                       |                           |                                       | RESUME IN-PROGRI                                                   | ESS REQUEST                        |                        |                      |                         |               |
|            |                          |                         |                       |                           |                                       | SUMMARY OF AUTH                                                    |                                    |                        |                      |                         |               |
|            |                          |                         |                       |                           |                                       | AUTH LOOKUP                                                        |                                    |                        |                      |                         |               |
|            |                          |                         |                       |                           |                                       | MEMBER ELIGIBILI                                                   | ТҮ                                 |                        |                      |                         |               |
|            |                          |                         |                       |                           |                                       |                                                                    |                                    |                        |                      |                         |               |

<u>Note</u>: You can access the MedSolutions Portal at any time without having to provide additional login information. Click the MedSolutions Portal on the top-right corner to seamlessly toggle back and forth between the two portals.

## **Add Practitioners**

| Manage Your Account                                   |                 |                         |                                                                                                    |
|-------------------------------------------------------|-----------------|-------------------------|----------------------------------------------------------------------------------------------------|
| Office Name:                                          | CHANGE PASSWORD | EDIT ACCOUNT            |                                                                                                    |
| Address:                                              |                 | Add F                   | Practitioner                                                                                                    |
| Primary Contact:<br>Email Address:                    |                 | Enter Pra<br>*If regist | actitioner information and find matches.<br>tering as rendering genetic testing Lab site, enter Lab Billing NPI, State and Zip |
|                                                       |                 | Practitio<br>Practitio  | oner NPI                                                                                                    |
| Click Column Headings to Sort<br>No providers on file |                 | Practitio               | oner Zip                                                                                                    |
| CANCEL                                                |                 | FIND                    | MATCHES CANCEL                                                                                                    |

- Select the Manage Your Account tab, then Add Provider.
- Enter the NPI, state, and zip code to search for the provider.
- Select the matching record based upon your search criteria.
- Once you have selected a practitioner, your registration will be complete.
- You can also click Add Another Practitioner to add another provider to your account.
- You can access the Manage Your Account at any time to make any necessary updates or changes.

## **Portal Demo**

The eviCore online portal is the quickest, most efficient way to request prior authorization and check authorization status.

**<u>Click Here for Portal Demonstration.</u>** 

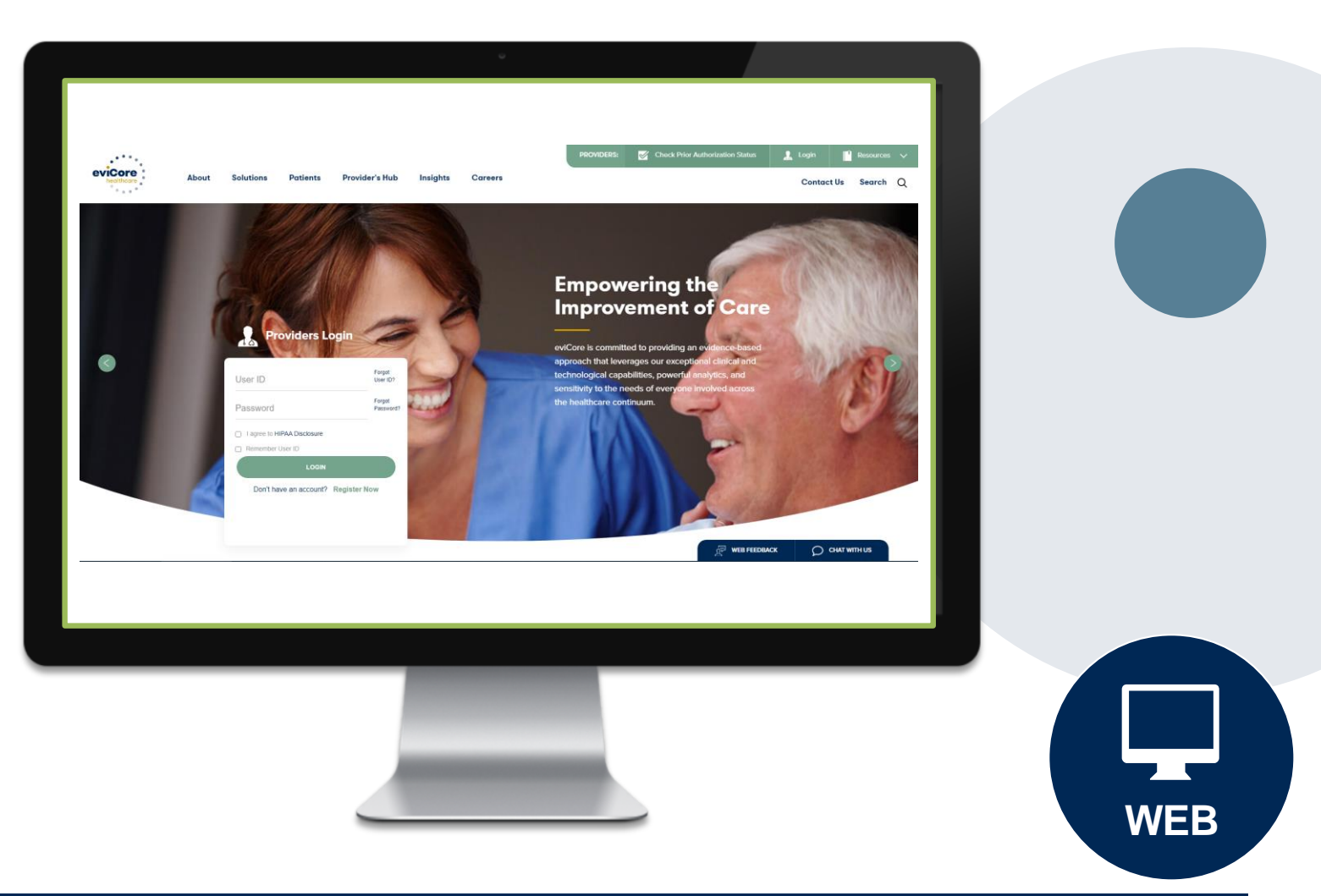

## **Additional Provider Portal Features**

## **Portal Features**

#### **Certification Summary**

Allows you to track recently submitted cases

#### **Authorization Lookup**

- · You can look-up authorization status on the portal and print any correspondence
- · Search by member information OR by authorization number with ordering NPI
- · Review post-decision options, submit appeal and schedule a peer-to-peer

#### **Eligibility Lookup**

• Confirm if member requires prior authorization

#### **Clinical Certification**

You can begin an authorization request

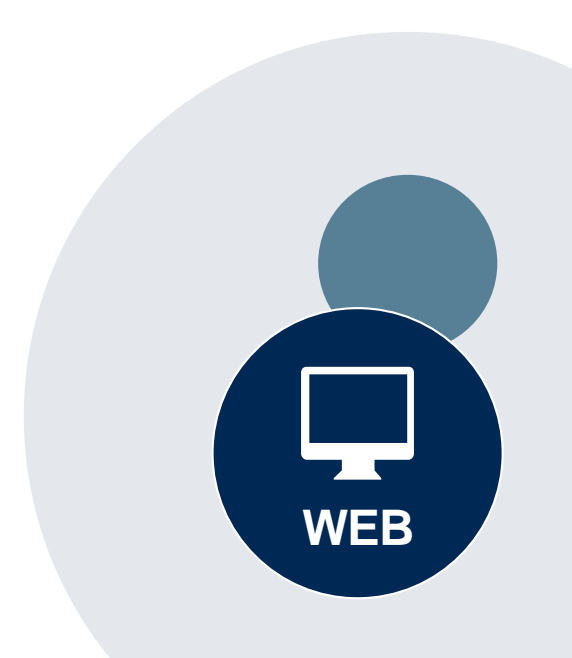

#### Success

Thank you for submitting a request for clinical certification. Would you like to:

- <u>Return to the main menu</u>
- Start a new request
- <u>Resume an in-progress request</u>

You can also start a new request using some of the same information.

Start a new request using the same:

- Program (Radiation Therapy Management Program)
- O Provider ( .)
- O Program and Provider (Radiation Therapy Management Program and
- Program and Health Plan (Radiation Therapy Management Program and CIGNA)

- Duplicate feature allows you to start a new request using same information
- Eliminates entering duplicate information
- Time saver!

## **Certification Summary**

| 9  | viCore healthcare                                                                                                    |                                           |                                                     |                                 |                      |                         |                   |                                                         |           |                 |                 |                    |
|----|----------------------------------------------------------------------------------------------------|-------------------------------------------|-----------------------------------------------------|---------------------------------|----------------------|-------------------------|-------------------|---------------------------------------------------------|-----------|-----------------|-----------------|--------------------|
|    | Home Certification Au                                                                                                    | uthorization Eligibility<br>Lookup Lookup | Clinical Certification F<br>Certification In Progre | Requests MSM P<br>ess Perf. Sum | mary Portal Resource | HS Your Ac              | age Me<br>count   | dSolutions Unified Help /<br>Portal Worklist Contact Us |           |                 |                 |                    |
| V  | Nednesday, February 23, 2022 9                                                                                                    | :51 PM                                    |                                                     |                                 |                      |                         |                   |                                                         |           |                 | 1               | .00 Off            |
|    |                                                                                                    |                                           |                                                     |                                 |                      |                         |                   |                                                         |           |                 |                 |                    |
|    |                                                                                                    |                                           |                                                     |                                 |                      |                         |                   |                                                         |           |                 |                 |                    |
| •  | Certification Summar                                                                                                    | У                                         |                                                     |                                 |                      |                         |                   |                                                         |           |                 |                 |                    |
| L  | 0t                                                                                                    | -                                         |                                                     |                                 |                      |                         |                   |                                                         |           |                 |                 |                    |
|    | Search                                                                                                    | =                                         |                                                     |                                 |                      |                         |                   |                                                         |           |                 |                 |                    |
| 1  |                                                                                                    |                                           |                                                     |                                 |                      |                         |                   |                                                         |           |                 |                 |                    |
| 11 | Single Status                                                                                                    | 10 🗸                                      |                                                     |                                 |                      |                         |                   |                                                         |           |                 |                 | View 1 - 1 of 1    |
|    | Expred                                                                                                    | Member Last Name                          | Ordering Provider Last Name                         | Ordering Provider<br>NPI        | Status               | Case Initiation<br>Date | Procedure<br>Code | Service Description                                     | Site Name | Expiration Date | Correspondence  | Upload<br>Clinical |
|    | Filter By Multiple Statuses                                                                                                    | ×                                         | ×                                                   | ×                               |                      |                         | ×                 |                                                         |           |                 |                 |                    |
| 7  | Show All 👻                                                                                                    | RHONEY                                    | BRIARWOOD OPERATOR                                  | Expire                          | d / Cancelled        | 02/23/2022              | 43235             | EGD-esophagogastroduodenoscopy                          |           | 05/24/2022      | Uploads & Faxes |                    |
|    |                                                                                                    |                                           |                                                     |                                 |                      |                         |                   |                                                         |           |                 |                 |                    |
|    | Date                                                                                                    | 10 👻                                      |                                                     |                                 |                      |                         |                   |                                                         |           |                 |                 | View 1 - 1 of 1    |
|    | 7 days 👻                                                                                                    |                                           |                                                     |                                 |                      |                         |                   |                                                         |           |                 |                 |                    |
|    | Submit Close                                                                                                    |                                           |                                                     |                                 |                      |                         |                   |                                                         |           |                 |                 |                    |
| 6  | CareCore National, LLC. 2022 A                                                                                                    | II rights reserved.                       |                                                     |                                 |                      |                         |                   |                                                         |           |                 |                 |                    |
|    | the second state of the second state of the se |                                           |                                                     |                                 |                      |                         |                   |                                                         |           |                 |                 |                    |
|    | 7 days  Submit Close CareCore National, LLC. 2022 A                                                                                                    | Ill rights reserved.                      |                                                     |                                 |                      |                         |                   |                                                         |           |                 |                 |                    |

- The Portal now includes a Certification Summary tab to better track your recently submitted cases.
- The work list can also be filtered, as seen above.

- Log into your account at <u>www.evicore.com</u>
- Perform Authorization Lookup to determine the status of your request.
- Click on the "P2P Availability" button to determine if your case is eligible for a Peer-to-Peer conversation:

| Authorization Looku   | р      |                  |
|-----------------------|--------|------------------|
| Authorization Number: | NA     |                  |
| Case Number:          |        | P2P AVAILABILITY |
| Status:               | Denied |                  |
| P2P Status:           |        |                  |

 If your case is eligible for a Peer-to-Peer conversation, a link will display allowing you to proceed to scheduling without any additional messaging.

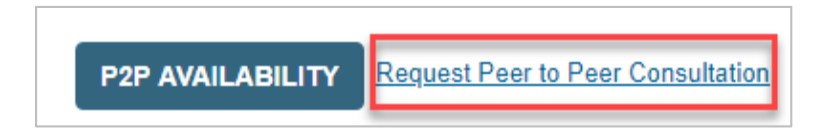

Pay attention to any messaging that displays. In some instances, a Peer-to-Peer conversation is allowed, but the case decision cannot be changed. When this happens, you can still request a consultative Only Peer-to-Peer. You may also click on the All Post Decision Options button to learn what other action may be taken.

| Authorization Lookup      |                                                                                                    |
|---------------------------|----------------------------------------------------------------------------------------------------|
| Authorization Number:     | NA                                                                                                    |
| Case Number:              | Request Peer to Peer Consultation                                                                                                    |
| Status:                   | Denied 🗸                                                                                                    |
| P2P Eligibility Result:   | Post-decision options for this case have been exhausted or are not delegated to eviCore. You may continue to schedule a Peer to Peer discussion for this case but it will be considered consultative only and the original decision cannot be modified. |
| P2P Status:               |                                                                                                    |
| ALL POST DECISION OPTIONS |                                                                                                    |

Once the Request Peer-to-Peer Consultation link is selected, you will be transferred to our scheduling software via a new browser window.

| Case Info                           | Questions   | Schedule                    | Confirmation                        |
|-------------------------------------|-------------|-----------------------------|-------------------------------------|
| New P2P Req                         | uest        |                             | eviCore<br>healthcare<br>P2P Portal |
| Case Reference Nu<br>Member Date of | Birth       | ion will auto-populate from | I prior lookup                      |
| _                                   | + Add Anoth | er Case                     |                                     |
|                                     |             |                             | Lookup Cases >                      |

- Upon first login, you will be asked to confirm your default time zone.
- You will be presented with the Case Reference Number and Member Date of Birth (DOB) for the case you just looked up.
- You can add another case for the same Peer-to-Peer appointment request by selecting Add Another Case.
- To proceed, select Lookup Cases.

 You will receive a confirmation screen with member and case information, including the Level of Review for the case in question.
 Click Continue to proceed.

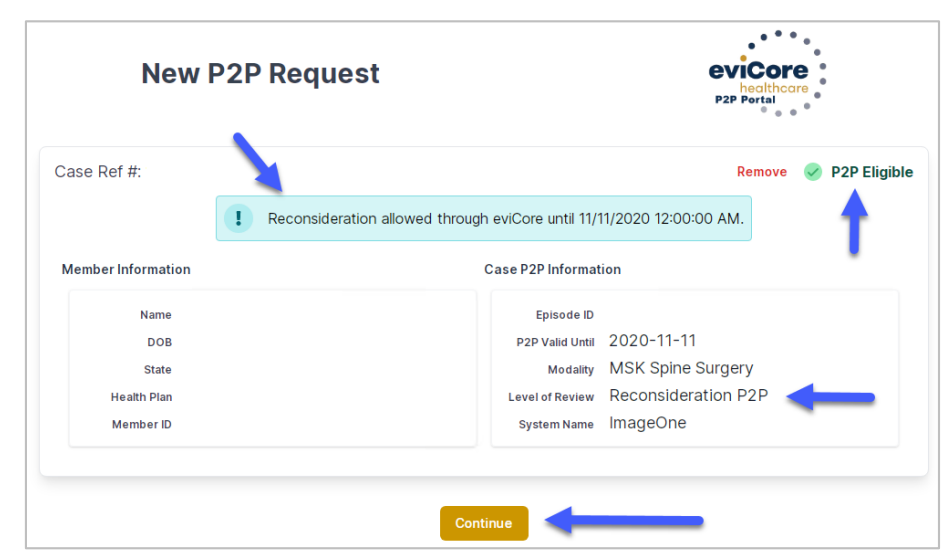

 You will be prompted to identify your preferred days and times for a Peer-to-Peer conversation. All opportunities will automatically present. Click on any green check mark to deselect the option and then click Continue.

|                                     | Please inc      | licate vou      | ır əvəiləbili    | tv                |                   |             |            |            |            |            |            |            |
|-------------------------------------|-----------------|-----------------|------------------|-------------------|-------------------|-------------|------------|------------|------------|------------|------------|------------|
| 1+0                                 | r lease inc     | licate you      |                  | cy.               |                   |             |            |            |            |            |            |            |
| Ist Case                            | Preferre        | d Days          |                  |                   |                   |             |            |            |            |            |            |            |
| Case #                              | Me              | Mon             |                  |                   | Wed               |             | Thurs      |            | Fri        |            |            |            |
| Episode ID                          |                 | ×               |                  | 1                 | ~                 |             | <b>~</b>   |            | ×          |            |            |            |
| Member Name                         |                 |                 |                  |                   |                   |             |            |            |            |            |            |            |
| Member DOB                          | Preferre        | d Times         |                  |                   |                   |             |            |            |            |            |            |            |
| Member State                        |                 |                 | Morning          |                   |                   |             |            | A          | n          |            |            |            |
| Health Plan                         | 7:00 to<br>8:00 | 8:00 to<br>9:00 | 9:00 to<br>10:00 | 10:00 to<br>11:00 | 11:00 to<br>12:00 | 12:00<br>to | 1:00<br>to | 2:00<br>to | 3:00<br>to | 4:00<br>to | 5:00<br>to | 6:00<br>to |
| Member ID                           | ×               | ~               | ~                | ~                 | ~                 | 1:00        | 2:00       | 3:00       | 4:00       | 5:00       | 6:00       | 7:00       |
| Саse туре MSK Spine Surgery         |                 |                 |                  |                   |                   | ×.          | ×.         | ×.         | ×.         | ×.         | ×.         | ×.         |
| Level of Review Reconsideration P2P | Time 7a         |                 |                  |                   |                   |             |            |            |            |            |            |            |
|                                     | Time 20         | lie             |                  |                   |                   |             |            |            |            |            |            |            |
|                                     | US/Eas          | tern            |                  |                   |                   |             |            |            |            |            |            | $\sim$     |
|                                     |                 |                 |                  |                   |                   |             |            |            |            |            |            |            |
|                                     |                 |                 |                  |                   |                   |             |            |            |            | -          |            |            |
|                                     |                 |                 |                  |                   |                   |             |            |            |            |            | Continu    | re >       |

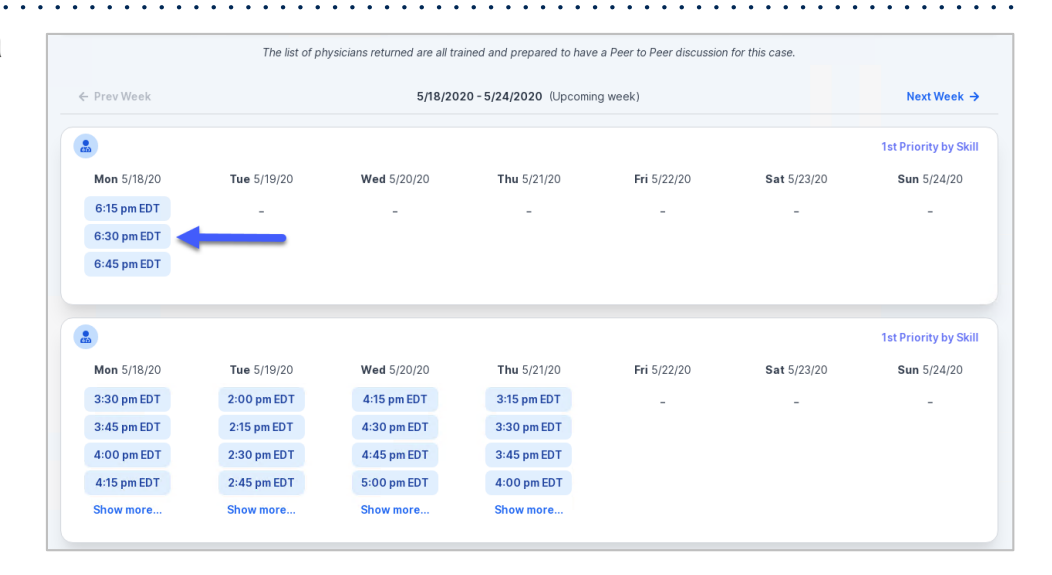

• You will be prompted with a list of eviCore Physicians/Reviewers and appointment options per your availability. Select any of the listed appointment times to continue.

#### **Confirm Contact Details**

• The point of contact's name and e-mail address will auto-populate per your user credentials.

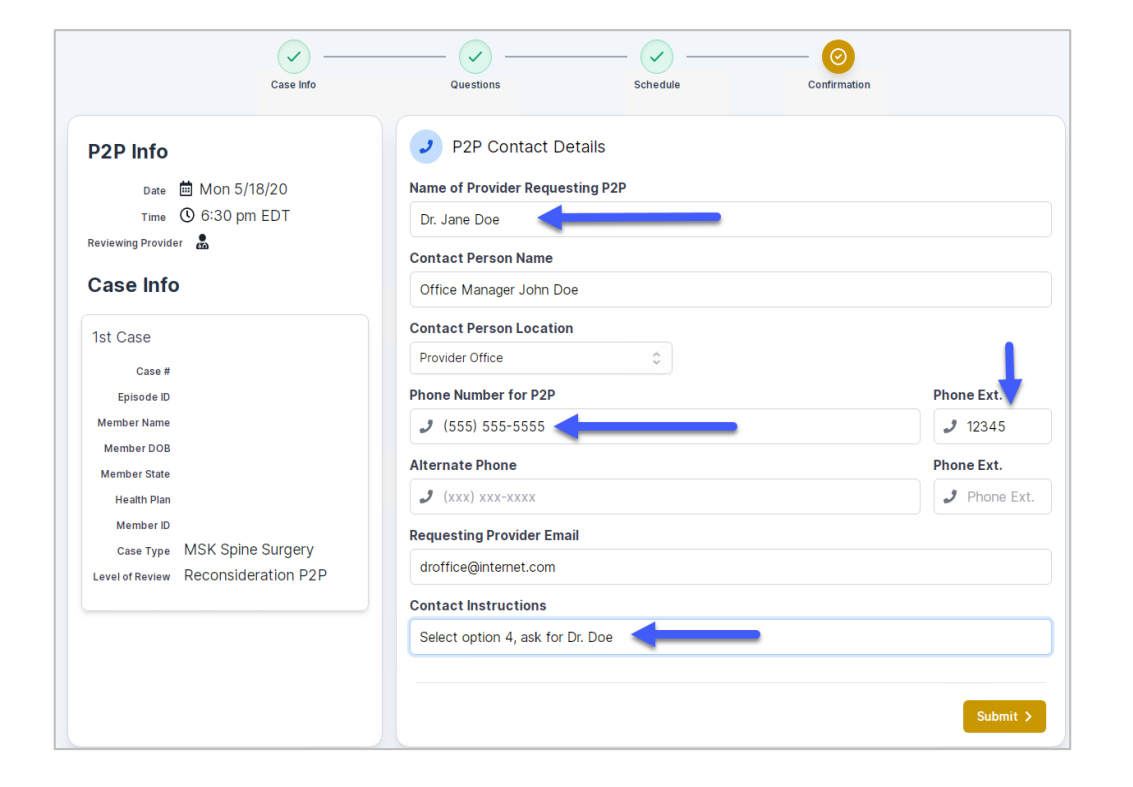

- Be sure to update the following fields so that we can reach the right person for the Peer-to-Peer appointment:
  - Name of Provider Requesting P2P
  - Phone Number for P2P
  - Contact Instructions
- Click Submit to schedule appointment. You will be presented with a summary page containing the details of your scheduled appointment.

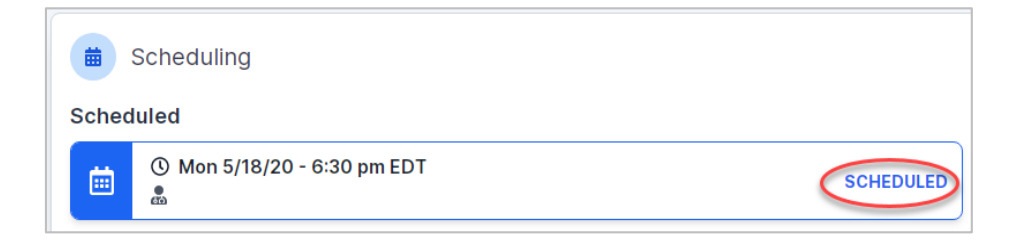

## **Canceling or Rescheduling a Peer-to-Peer Appointment**

#### To cancel or reschedule an appointment:

- Access the scheduling software per the instructions above.
- Go to "My P2P Requests" on the left pane navigation.
- Select the request you would like to modify from the list of available appointments.
- Once opened, click on the schedule link. An appointment window will open.
- Click on the Actions drop-down and choose the appropriate action
  - If choosing to reschedule, you will have the opportunity to select a new date or time as you did initially.
  - If choosing to cancel, you will be prompted to input a cancellation reason.
- Close browser once done.

| Appointment Details:             |                       | Actions                |
|----------------------------------|-----------------------|------------------------|
| 1 SCH                            | HEDULED               | Reschedule Appointment |
| i Mor<br>€ 6:30                  | n 5/18/20<br>0 pm EDT | Cancel Appointment     |
| P2P Contact Info:                |                       | 1                      |
| Name of Provider Requesting P2P  | Dr. Jane Doe          | -                      |
| Contact Person Name              | Office Manager Jo     | hn Doe                 |
| Contact Person Location          | Provider Office       |                        |
| <b>Requesting Provider Email</b> | droffice@internet.c   | com                    |
|                                  |                       |                        |
| Phone Number for P2P             | (555) 555-5555 ex     | xt. 12345              |

# **Provider Resources**

## **Provider Resources**

### Prior Authorization Call Center - 844.224.0495

Our call centers are open from **7:00 a.m. to 7:00 p.m.** local time. Providers can contact our call center to do the following:

- Request prior authorization.
- Check the status of existing authorization requests.
- Discuss questions regarding authorizations and case decisions.
- Change the facility or CPT code(s).
- Request to speak to a clinical reviewer.
- Schedule a clinical consultation with an eviCore medical director.

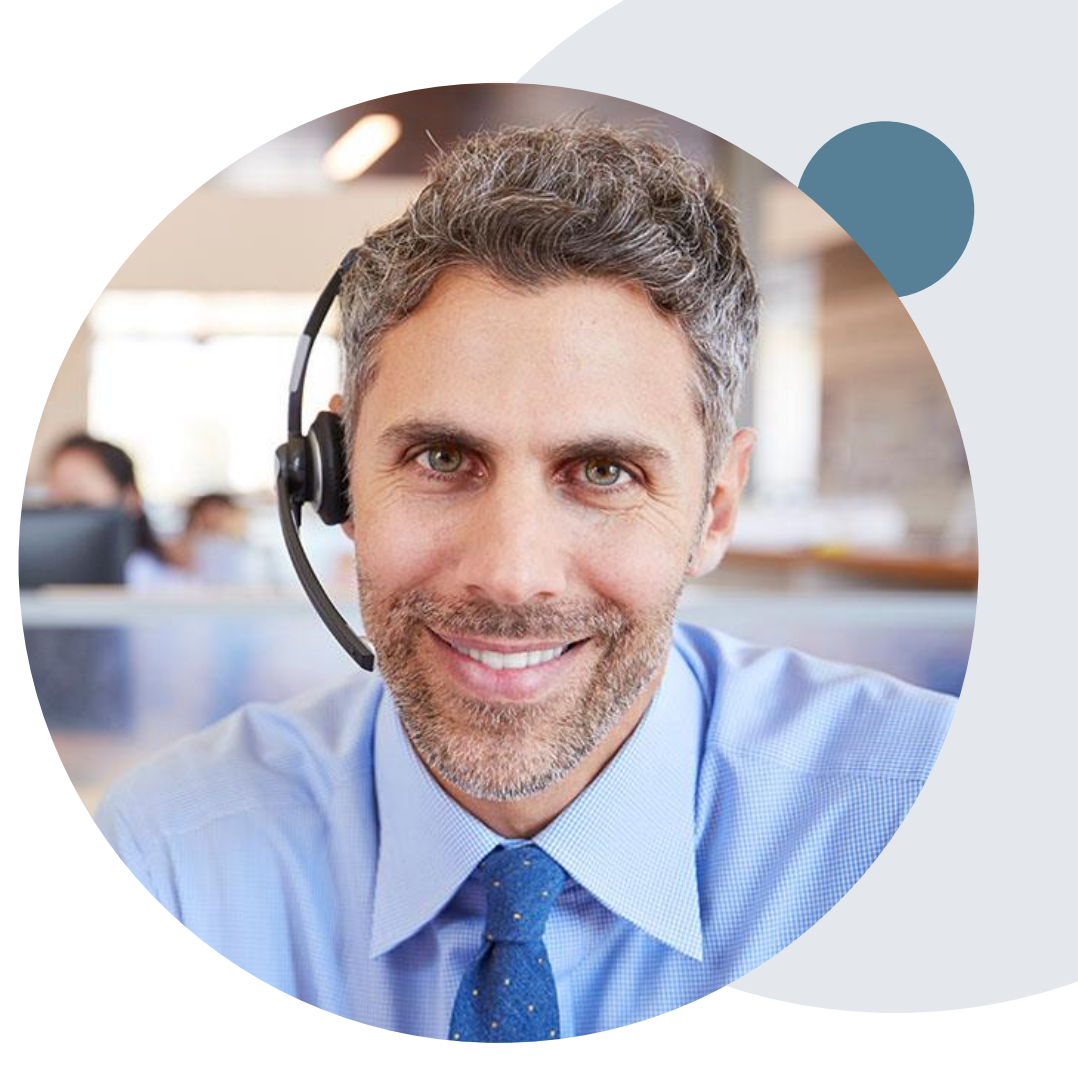

## **Online Resources**

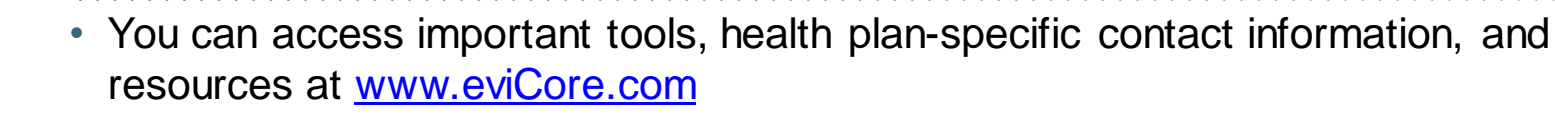

- Select the **Resources** tab to view Clinical Guidelines, Online Forms, and more.
- Provider's Hub section includes many resources.
- Provider forums and portal training are offered weekly, you can find a session on www.eviCore.WebEx.com, select WebEx Training, and search upcoming for a "eviCore Portal Training" or "Provider Resource Review Forum."
- The quickest, most efficient way to request prior authorization is through our provider portal. Our dedicated Web Support team can assist providers in navigating the portal and addressing any web-related issues during the online submission process.
- To speak with a Web Specialist, call 800.646.0418 (option 2) or e-mail portal.support@evicore.com.

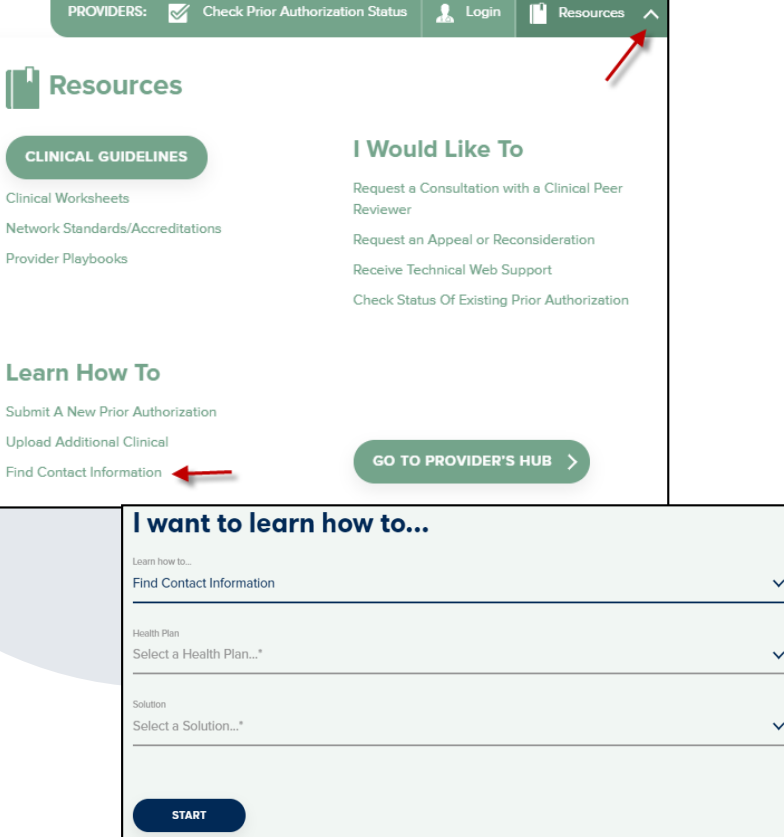

ROVIDERS: 🧹 Check Prior Authorization Status

## **Client and Provider Services Team**

#### **Client and Provider Services**

Dedicated team to address provider-related requests and concerns including:

- Questions regarding Accuracy Assessment, Accreditation, and/or Credentialing
- Requests for an authorization to be resent to the health plan
- Consumer Engagement Inquiries
- Eligibility issues (member, rendering facility, and/or ordering physician)
- Issues experienced during case creation
- Reports of system issues

#### How to Contact our Client and Provider Services team

E-mail: <u>ClientServices@evicore.com</u> (preferred)

#### Phone: 800.646.0418 (option 4)

For prompt service, please have all pertinent information available. When e-mailing, make sure to include the health plan in the subject line with a description of the issue, with member/provider/case details when applicable.

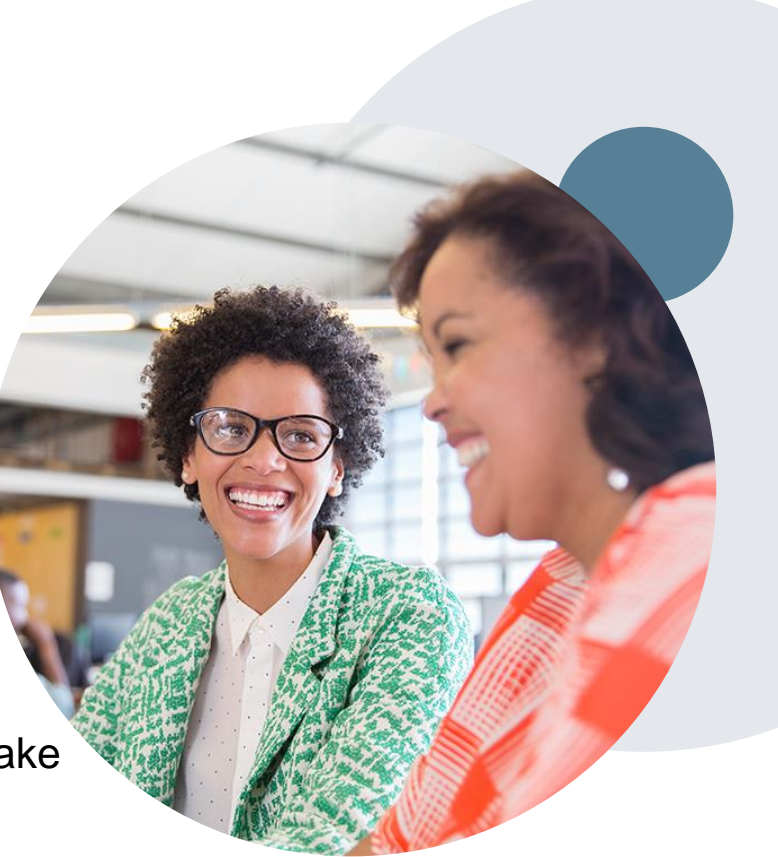

## **Provider Engagement Team**

### **Provider Engagement Team**

Regional team that on-boards providers for new solutions and provides continued support to the provider community. How can the provider engagement team help?

- Partner with the health plan to create a market-readiness strategy for a new and/or existing program
- Conduct onsite and WebEx provider-orientation sessions
- Provide education to supporting staff to improve overall experience and efficiency
- Create training materials
- Monitor and review metrics and overall activity
- · Conduct provider-outreach activities when opportunities for improvement have been identified
- Generate and review provider profile reports specific to a TIN or NPI
- Facilitate clinical discussions with ordering providers and eviCore medical directors

#### How to contact the Provider Engagement team?

You can find a list of Regional Provider Engagement Managers at <u>evicore.com</u>  $\rightarrow$  Provider's Hub  $\rightarrow$  Training Resources

## **Provider Resource Review Forums**

## The eviCore website contains multiple tools and resources to assist providers and their staff during the prior authorization process.

We invite you to attend a **Provider Prior Authorization Online Portal Tips and Tools** session to learn how to navigate <u>www.eviCore.com</u> and understand all the resources available on the Provider's Hub. Learn how to access:

- eviCore's evidence-based clinical guidelines
- Clinical worksheets
- Check-status function of existing prior authorization
- Search for contact information
- Podcasts & Insights
- Training resources

## How to register for a Provider Prior Authorization Online Portal Tips and Tools session:

You can find a list of scheduled **Provider Prior Authorization Online Portal Tips and Tools** sessions on <u>www.eviCore.com</u>  $\rightarrow$  Provider's Hub  $\rightarrow$  Scroll down to eviCore Provider Orientation Session Registrations  $\rightarrow$  Upcoming

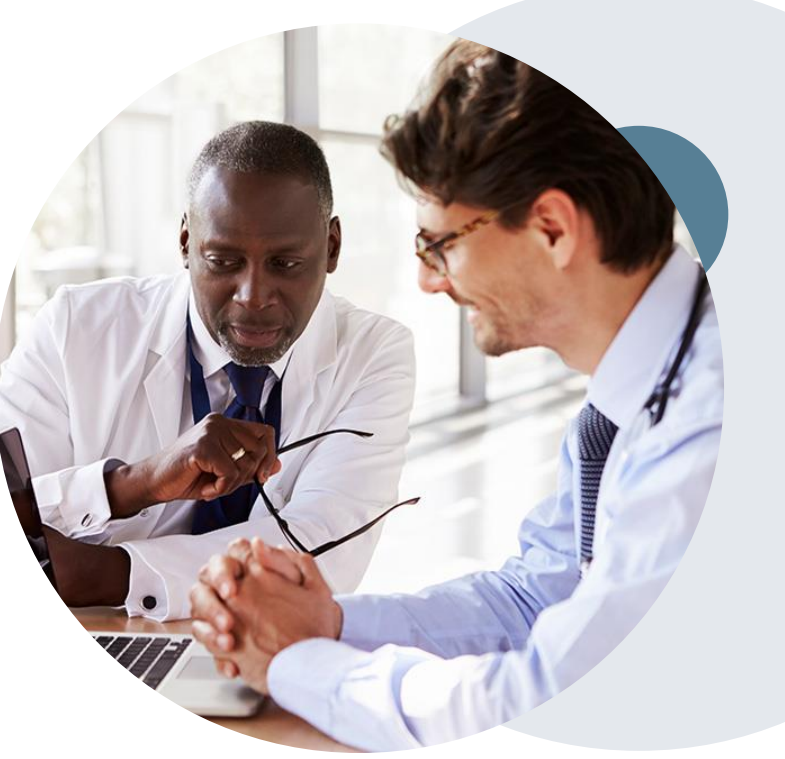

## **Provider Newsletter**

## Stay Updated With Our Free Provider Newsletter

eviCore's provider newsletter is sent out to the provider community with important updates and tips. If you are interested in staying current, feel free to subscribe:

- Go to eviCore.com.
- Scroll down and add a valid e-mail to subscribe.
- You will begin receiving e-mail provider newsletters with updates.

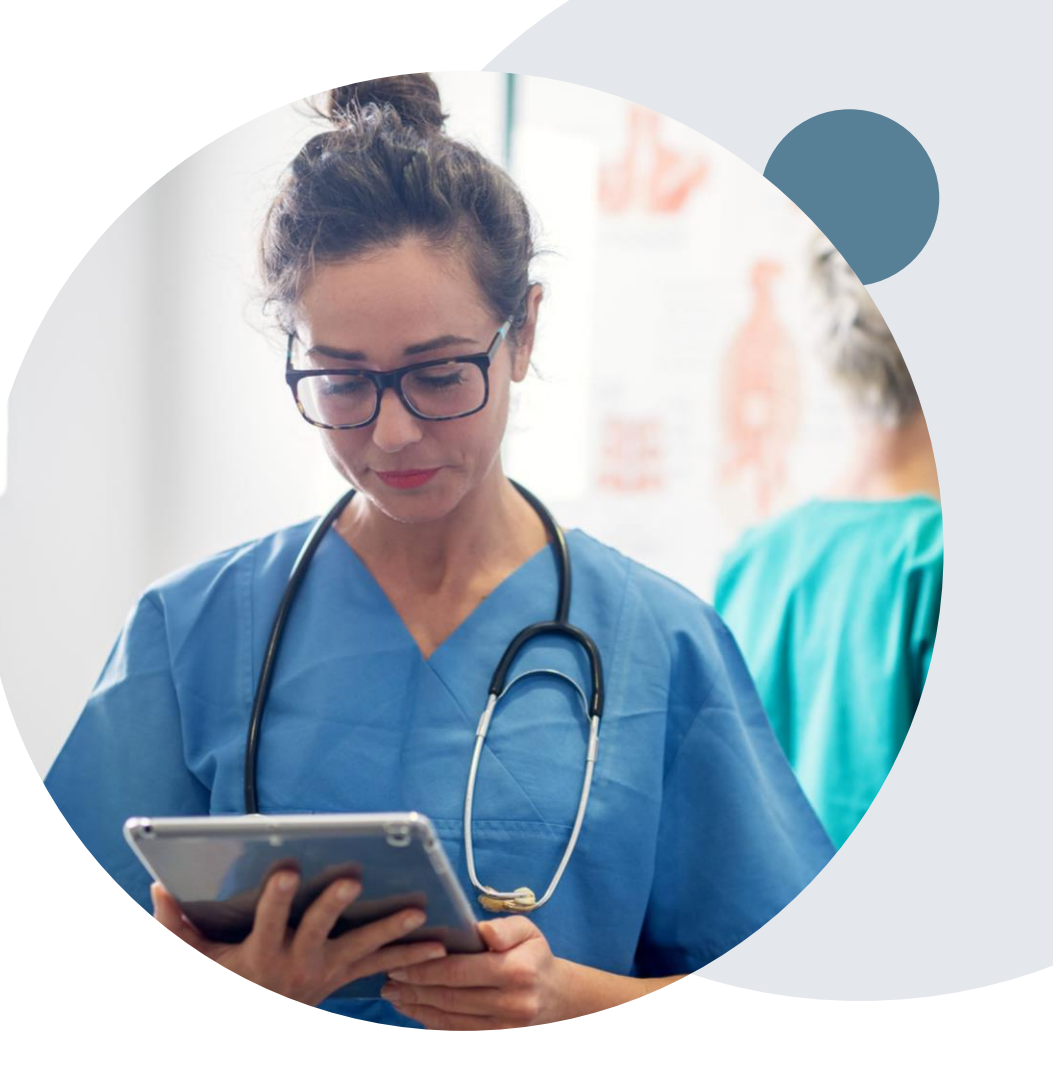

## **Provider Resource Website**

## **Provider Resource Page**

eviCore's **Provider Experience** team maintains provider resource pages that contain client- and solution-specific educational materials to assist providers and their staff on a daily basis. The provider resource page will include, but is not limited to, the following educational materials:

- Frequently Asked Questions
- Quick Reference Guides
- Provider Training
- CPT code list

To access these helpful resources, please visit <a href="https://www.evicore.com/resources/healthplan/Prominence">https://www.evicore.com/resources/healthplan/Prominence</a>

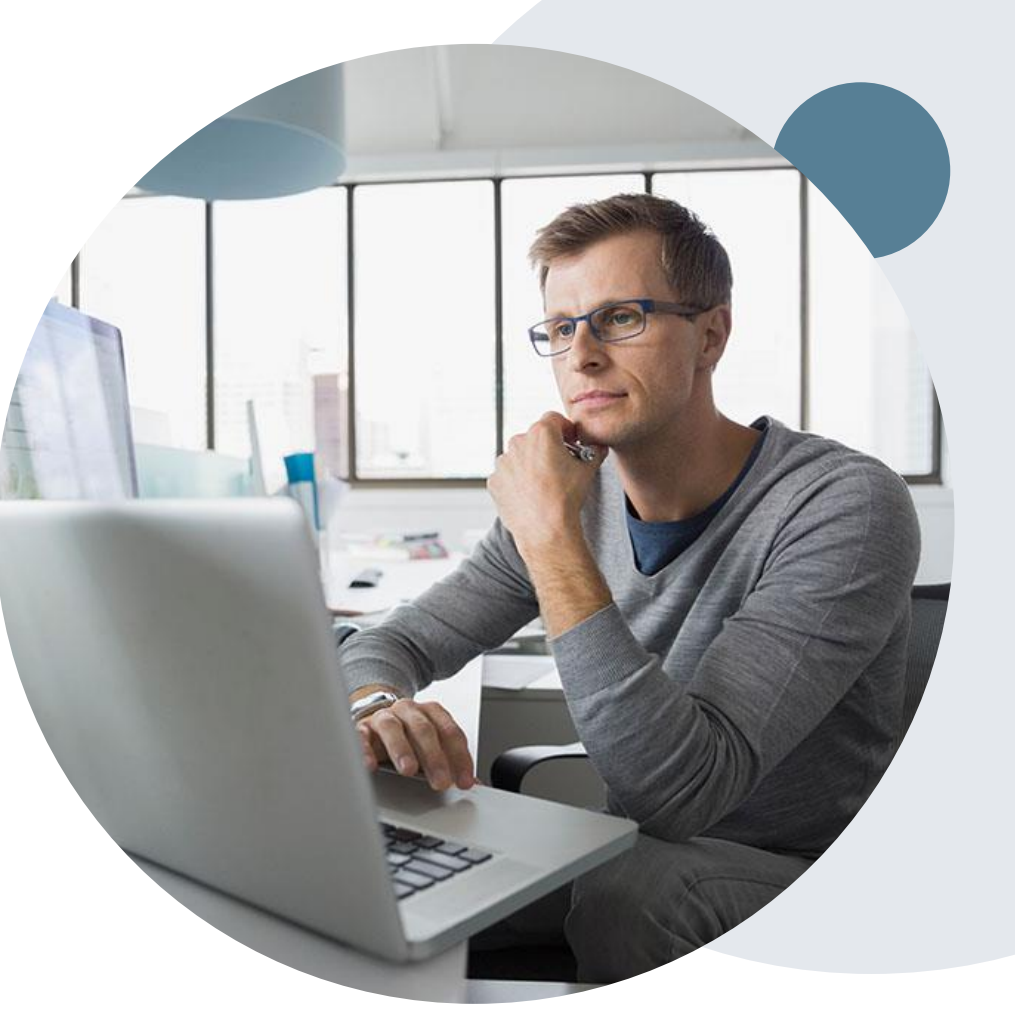

## **Dedicated eviCore Teams**

## **Call Center**

- Phone: 844.224.0495
- Representatives available 7 a.m. to 7 p.m. (local time)

## Web Support

- Live chat
- Email: portal.support@evicore.com
- Phone: 800.646.0418 (Option 2)

## **Client & Provider Operations Team**

- Email: <a href="mailto:clientservices@eviCore.com">clientservices@eviCore.com</a> (preferred)
- Phone: 800.646.0418 (option 4)
- Eligibility issues (member or provider not found in system)
- Transactional, authorization-related issues requiring research

## **Provider Engagement**

- Michael Morgan, RN, BSN
  - Email: <u>Michael.Morgan@eviCore.com</u>
  - Phone: 615.468.4000, ext. 24320
- Regional team that works directly with the provider community.

# **Thank You!**

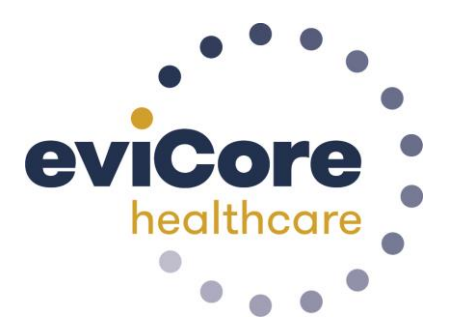